# New Vendor Registration in Tradestone

### How to Initiate a Registration

1. Under the "Vendor Management" tab on the left side of the dashboard, click Party

| N CENTER    | Hot Links                                                 | Mass PO update                 |
|-------------|-----------------------------------------------------------|--------------------------------|
| ICTION      | URBN Vendor Website                                       | Update Market PO Info - header |
| R MANAGEMEN | URBN PLM Manual (Tradestone/Bamboo Rose)                  | Update Bulk PO info -header    |
|             | How to Accept a PO and Enter the COO                      | 🔲 Update PO info - detail      |
| RD          | How to Enter a Customs Description                        | Update PO info - loads         |
|             | How to Create a Packing List, Carton Labels, and Generate | PO Awaiting BULK               |
| board       | Invoice 🗸                                                 | All PO search                  |
| 57          |                                                           |                                |
|             | Quick Search                                              | Buyer Task List                |
|             | Purchase Order                                            | Warning Chargebacks - Buyer    |
|             | Enter value to search                                     | Recent Chargebacks - Buyer     |
|             | Go                                                        | Chargeback - Search All Buy    |
|             |                                                           | Merchandise - Sample Tracking  |
|             |                                                           | PO Buyer- My Action Req'd      |
|             |                                                           | Late delivery reason - BUYER   |
|             |                                                           | Secondary Tasks                |
|             |                                                           | All PO search                  |
|             |                                                           | Mismatch-Ship Mode-PO and BOL  |
|             |                                                           | Mismatch-Ret PO DC and Port    |
|             |                                                           | New! Buyer PO - 2 Wks Out      |
|             |                                                           | Straight to PO Air/Ocn IMU     |

2. Search for company name to ensure it does not already exist

| ÷ /                    | Advanced Search                                                                                                   | : Party        |                              |           |                                            |                     |
|------------------------|----------------------------------------------------------------------------------------------------|----------------|------------------------------|-----------|--------------------------------------------|---------------------|
| Fiel<br>Tra<br>Tys<br> | Id Search<br>IdeStone Id<br>De<br>Select v<br>Impany Name<br>DLCE<br>Ing (Remit) Name<br>untry<br>fault FOB Point | Opera<br>Field | tional Search<br>Operation   | Value     | Change Tracking<br>Changes Since<br>Select | g Search            |
| Sta                    | itus                                                                                                    |                |                              |           | Clear Fields Cancel Save S                 | Search) (Search)    |
| •                      | Party List                                                                                                    |                |                              |           |                                            |                     |
|                        | TradeStone Id 🔻                                                                                                   | Туре 💌         | Company Name 🔻               | Country 💌 | Email for PO Notification 💌                | Default FOB Point 💌 |
|                        | REG003170 0                                                                                                    | VENREG 🗸       | AMEREX GROUP / DOLCE VITA AP | US        | NATALIE.BROUGHAM@AMEREXGF                  | URBN FACILITY       |
|                        | 02773 0                                                                                                    | VND 🗸          | DOLCE VITA FOOTWEAR.         | US        | LEIGHA.WEST@DOLCEVITA.COM                  | URBN FACILITY       |
|                        | 20944 0                                                                                                    | VND 🗸          | DOLCE VITA CLOTHING          | US        | JENNY.PETERSON@DOLCEVITA.CC                | URBN FACILITY       |
|                        | 26058 0                                                                                                    | VND 🗸          | DOLCE VITA INTIMATES LLC.    | US        | ELAINEP@DOLCEVITAINTIMATES.(               | URBN FACILITY       |
|                        | 26058EU 0                                                                                                    | VND 🗸          | DOLCE VITA INTIMATES LLC     | US        |                                            | JFK                 |

→ If the vendor name <u>does</u> appear to be in the system – contact Vendor Relations to confirm. INACTIVE Vendors must be onboarded by the US or UK VR Team.

 $\rightarrow$  If the vendor name does not exist, continue to step 3.

#### 3. Click "Create Party" in upper right corner

| DESIGN CENTER Party: Lit: Saved Search: Party:     PRODUCTION  • Advanced Search: Party:     VENDOR MANAGEMENT   VENDOR MANAGEMENT   Party:     Party:     Field   Operation al Search   TraceStone Id   Field   Operation   Value   "Seec-""     Saved Search:     Party:     Billing Remth Name   Billing Remth Name   Company Name   Contry   Default FOB Point   Status   Status                 Change Tracking Search     Company Name        Default FOB Point              Contry   Default FOB Point   Status                                                                                                    |                                         |                                                                                                    |                             |           |       |                                                   |   | Libraries | My Stuff   TEST BUYER ↓     |
|----------------------------------------------------------------------------------------------------|-----------------------------------------|----------------------------------------------------------------------------------------------------|-----------------------------|-----------|-------|---------------------------------------------------|---|-----------|-----------------------------|
| PRODUCTION     VENDOR MANAGEMENT   VENDOR MANAGEMENT | DESIGN CENTER                           | Party: List                                                                                              |                             |           |       |                                                   |   |           | Saved Searches Create Party |
| VENDOR MANAGEMENT   VBIOR MANAGEMENT   * Pary     Feld Search   Operational Search     TageStone Id     Feld   Operational Search     TageStone Id     Feld   Operational Search     TageStone Id     Feld   Operational Search     TageStone Id     Feld   Operational Search     TageStone Id     Feld   Operational Search     TageStone Id     Feld   Operational Search     TageStone Id     Feld   Operational Search     TageStone Id     Feld   Operational Search     TageStone Id     Feld   Operational Search     TageStone Id     Status     Operational Search     Center Fields   Cancel   Save Search     Save Search                                                                                                    | PRODUCTION                              | + Advanced Search: Party                                                                                 | ,                           |           |       |                                                   |   |           |                             |
| ▼ Party List                                                                                                    | VENDOR MANAGEMENT<br>DASHBOARD<br>Party | Field Search TradeStone Id TypeSelect Company Name Billing (Remit) Name Country Default FOB Point Status | Operational Search<br>Field | Operation | Value | Change Tracking Search<br>Changes Since<br>Select | h |           |                             |
|                                                                                                    |                                         |                                                                                                    |                             |           |       |                                                   |   |           |                             |

## Things you will need to know...

- Company Name
- Contact Name
- Email address for vendor (this is where we will send the initial registration login info)
- Hardgoods, Apparel, or Accessories
- Market or Ownbrand
- Secondary Buyer/BOPs for approval
- Who will be importer of record?

## Importer of Record – Helpful Tips

#### What is the Importer of Record (IOR)?

- Liable for the accuracy of the Customs entry
- Ensures the imported goods comply with entry laws and regulations
- Responsible for the payment of duties on merchandise

#### If URBN will be IOR...

- Pre-class product with Global Trade and Compliance and verify duty rate
- Calculate freight charges
- Include these costs as part of landed cost

#### When VENDOR is Importer of Record (IOR)...

- Must have entity in the U.S. or legal right to act as Importer of Record
- Be careful with Delivered, Duty Paid (DDP) shipments
- Vendors quote DDP but cannot act as Importer of Record
- URBN ends up paying duty in the end

It is imperative that this is discussed with the vendor prior to initiating the vendor's registration, to ensure the information is accurate. This will avoid delays in shipment and/or added costs to URBN. If you have <u>any</u> questions on this, please contact Kate Ryan (<u>kryan@urbn.com</u>) in our Customs Department.

#### 4. Enter basic required information

| <ul> <li>Vendor Registr</li> </ul> | ration                 |                      |            |                                |                  |
|------------------------------------|------------------------|----------------------|------------|--------------------------------|------------------|
| Purchase Order Infor               | mation                 | Billing Information  |            | Logistics Profile              |                  |
| TradeStone Id                      |                        | Same as PO Info?     | Select 🗸   | Who's Responsible for Shipping | URBN WILL BE IOR |
| Туре                               | VENDOR REGISTRATION    | Billing (Remit) Name |            | Default FOB Point              |                  |
| IP Region                          |                        | Address 1            |            | Can we ship goods outside US?  | Select           |
| Active in IP                       |                        | Address 2            |            | Have you shipped to USA befor  | eSelect V        |
| Live/NotLive                       |                        | City.                |            | Cinemaial Basella              |                  |
| Company Name                       | ABC COMPANY            | city                 |            | Bank Acct in US?               | Select 🗸         |
| Status                             | NEW                    | State                |            | Currency of Payment            | USD              |
| Contrast Name                      |                        | Postal Code          |            | Payment Type                   | ACH              |
| Contact Name                       |                        | Country              | Select 🗸   | Pay Terms                      | NET 30           |
| Address 1                          |                        | Email                |            | Bank Name                      |                  |
| Address 2                          |                        | Phone                |            | Bank Acctount Number/IBAN      |                  |
| City                               |                        | Ticketing Informatio | n-No POBox | Routing No./Swift/Sort Code    |                  |
| State                              |                        | Same as PO Info?     | Select     | Bank Country                   | Select           |
| Postal Code                        |                        | Ticketing Name       |            | US Tax Number                  |                  |
| Country                            | Select 🗸               | Address 1            |            | URBN Checking Acct             |                  |
| Commodity                          | HARDGOODS 🗸            | Address 2            |            | Factor Assignment              |                  |
| Design Source                      | MARKET                 | City.                |            |                                |                  |
| Email for PO Notificati            | ion JSMITH@EXAMPLE.COM | city                 |            |                                |                  |
| Second Email Address               |                        | State                |            |                                |                  |
| Disease                            |                        | Postal Code          |            |                                |                  |
| Phone                              |                        | Country              | Select 🗸   |                                |                  |
| Fax No.                            |                        |                      |            |                                |                  |
| 1st Buyer                          |                        |                      |            |                                |                  |
| 2nd Buyer                          | BUYER2                 | Q                    |            |                                |                  |
|                                    |                        |                      |            |                                |                  |

### \*TIP

• The "2<sup>nd</sup> Buyer (US Only)" field is a type ahead field. Begin typing the name of who you would like to be secondary approver, and it will appear, as long as it is spelled correctly.

|                     |          |              |         | 0        | ount |
|---------------------|----------|--------------|---------|----------|------|
| 2nd Buyer (US Only) | meghan r | nd           |         | 9.       |      |
| Agent Assignment    | MCKEEM1  | MEGHAN MCKEE | MMCKEE( | DURBN.CO | M    |
| Agent Assignment    |          |              |         |          |      |

• Click on the name and it will populate the field.

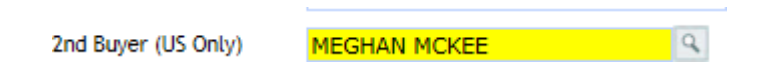

#### 5. Click SAVE at the top right side of the screen

| Logistics Profile           |        |        |         |        |   | Comments for Vendor       |
|-----------------------------|--------|--------|---------|--------|---|---------------------------|
| Who's Responsible for Shipp | ing    | VENDOR | SHIPS W | ITHI 🗸 |   |                           |
| Default FOB Point           |        |        |         |        | Q |                           |
| Can we ship goods outside U | S?     | Select |         | $\sim$ |   |                           |
| Have you shipped to USA be  | ore    | Select |         | $\sim$ |   |                           |
| Financial Profile           |        |        |         |        |   |                           |
| Bank Acct in US?            | Select | ~      |         |        |   |                           |
| Currency of Payment         | USD    |        |         |        |   |                           |
| Payment Type                | ACH    |        | 4       |        |   | Countries Descend Country |
| Pay Terms                   | NET 30 |        |         |        |   | Countries Banned from B   |
| Bank Name                   |        |        |         |        |   |                           |
|                             |        |        |         |        |   |                           |

6. Under the "More Actions" drop-down menu, click "Create for US".

|                           |         |                   | (   | More Actions                                        |
|---------------------------|---------|-------------------|-----|-----------------------------------------------------|
|                           |         |                   | - 6 | Create for US                                       |
| gistics Profile           |         |                   |     | Create for UK<br>Approve Vendor<br>More Info Needed |
| no's Responsible for Ship | ping    | VENDOR SHIPS WITH |     | Reject Vendor                                       |
| fault FOB Point           |         |                   | Q   | Generate Audit Sche                                 |
| n we ship goods outside   | US?     | Select 🗸          |     |                                                     |
| ive you shipped to USA t  | oefore  | Select 🗸          |     |                                                     |
| ancial Profile            |         |                   |     |                                                     |
| nk Acct in US?            | Select- | - ~               |     |                                                     |
| rrency of Payment         | USD     |                   |     |                                                     |
| yment Type                | ACH     | $\sim$            |     | Countries Par                                       |
| v Terms                   | NET 30  |                   |     | countries bar                                       |

You will notice the Status will switch to "Revealed", and the IP Region will populate.

| Purchase Order Informat  | ion                | Billi |
|--------------------------|--------------------|-------|
| TradeStone Id            | REG000027          | San   |
| Туре                     | VENDOR REGISTRATIC | Bitti |
| IP Region                | US                 | Add   |
| Register in All Regions? | Select 🗸           |       |
| Company Name             | ABC COMPANY        | AOG   |
| company mane             |                    | City  |
| Status                   | REVEALED           | Stat  |
| Contact Name             | JOHN SMITH         | Dec   |
| Address 1                |                    | POS   |
|                          |                    | Cou   |
| Address 2                |                    | Emi   |
|                          |                    |       |

Now the registration will automatically be sent to Vendor Relations so a login can be created, allowing the vendor to log in to Tradestone and complete the registration.

• Vendor will login, complete registration and submit back to Buyer 1 for primary approval.

### How to Approve a Registration

When a registration is ready for your approval, you will receive an email alerting you to login to Tradestone and review/approve the registration.

| From: Dan Stockbridge                                        |
|--------------------------------------------------------------|
| Sent: Tuesday, April 07, 2015 4:18 PM                        |
| To: Dan Stockbridge                                          |
| Subject: Vendor Registration for Approval                    |
|                                                              |
| There is a vendor registration pending your approval!        |
|                                                              |
| Company Name: TEST                                           |
|                                                              |
| Click the link below to access the registration and approve: |
| (insert link to Tradestone; registration query)              |
|                                                              |
| Thank you                                                    |
|                                                              |

1. Toward the bottom of your dashboard, you will have a "Vendor Registrations" box. Click on "**My Vendor Regs to Approve**" to find the registration.

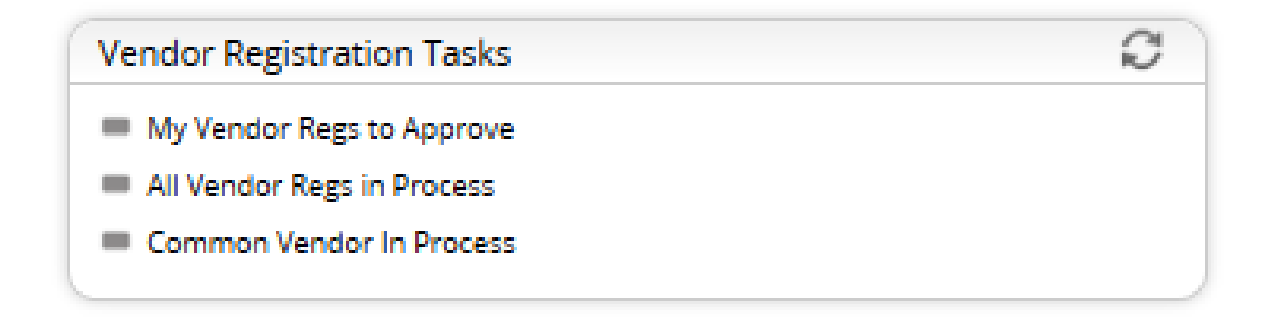

2. You will see all registrations awaiting your approval. Click on the one you would like to review.

| Search View:               | My Vendor Regs to Approv        | /e 🔞 |                |   |                   |                     |         |                  |   |           |
|----------------------------|---------------------------------|------|----------------|---|-------------------|---------------------|---------|------------------|---|-----------|
| <ul> <li>Search</li> </ul> | Fields                          |      |                |   |                   |                     |         |                  |   |           |
| TradeStone Id              | a Id Like 🗸 Company Name Like 🗸 |      |                |   |                   |                     |         |                  |   |           |
| 2nd Buyer                  | iyer Like 🗸                     |      |                |   |                   |                     |         |                  |   |           |
|                            |                                 |      |                |   | Clear Fields Sear | th Show All         | Records | Per Page default |   | V         |
| <ul> <li>Search</li> </ul> | List                            |      |                |   |                   | $\langle 1 \rangle$ |         |                  |   |           |
| Export to Ex               | cel(XLSX Format)   Export       | PDF  | Save My View   |   |                   |                     |         |                  |   |           |
|                            | TradeStone Id                   | ~    | Company Na     | ~ | Billing (Remit) 🗸 | Status              | ~       | 1st Buyer        | ~ | 2nd Buyer |
|                            | REG006659                       |      | EXAMPLE VENDOR |   | EXAMPLE VENDOR    | SUBMIT              |         | TEST BUYER       |   | BUYER2    |
|                            |                                 |      |                |   |                   |                     |         |                  |   |           |

3. Review registration carefully and Approve, Reject or indicate that there is "More Info Needed".

|                              |        |                  | <u>Libraries</u> |   | <u>Ny Stuff</u>                                       | TEST B                                           | UY |
|------------------------------|--------|------------------|------------------|---|-------------------------------------------------------|--------------------------------------------------|----|
| Logistics Profile            |        |                  |                  |   | More /<br>Create f<br>Create f<br>Approve<br>More Int | Actions<br>or US<br>or UK<br>Vendor<br>fo Needed | 2  |
| Who's Responsible for Shippi | ng     | URBN WILL BE IOR | $\sim$           |   | Reject V                                              | endor                                            |    |
| Default FOB Point            |        | URBN FACILITY    |                  | Q | Generat                                               | e Audit Sche.                                    | -  |
| Can we ship goods outside U  | 5?     | Yes              | $\sim$           |   |                                                       |                                                  |    |
| Have you shipped to USA bef  | ore    | Yes              | $\sim$           |   |                                                       |                                                  |    |
| Financial Profile            |        |                  |                  |   |                                                       |                                                  |    |
| Bank Acct in US?             | Select | $\sim$           |                  |   |                                                       |                                                  |    |
| Currency of Payment          | USD    |                  |                  |   |                                                       |                                                  |    |

### Step 3 continued...

- Scenario A: Approve
  - After Buyer 1 approves, registration is sent to Buyer 2 for approval; if Buyer 2 approves, it is sent to Vendor Relations to be setup
- Scenario B: Reject
  - Message is sent to vendor; registration remains in the system
- Scenario C: More Info Needed
  - Buyer is prompted to enter a comment describing what is needed and an email is sent to the vendor, including this comment

### \*TIP

• You have the option to add Internal Comments when initiating or approving the registration, which will feed into IP.

| Financial Profile   |               |              |        |                            |
|---------------------|---------------|--------------|--------|----------------------------|
| Bank Acct in US?    | Yes           | $\checkmark$ |        |                            |
| Currency of Payment | USD           |              |        | Countries Banned from Expo |
| Payment Type        | ACH           | $\checkmark$ |        | · · ·                      |
| Pay Terms           | NET 30        |              |        |                            |
| Bank Name           | CITI BANK     |              |        |                            |
| Bank Acct No./IBAN  | 123456789456  |              |        |                            |
| ABA/Swift/Sort Code | 123456789     |              |        |                            |
| Bank Country        | UNITED STATES | $\checkmark$ |        |                            |
| US Tax Number       | 12-4565132    |              |        | Internal Noter             |
| URBN Checking Acct  |               |              |        |                            |
| Factor Assignment   |               |              |        |                            |
|                     |               |              |        |                            |
|                     |               |              | $\sim$ |                            |
| Settlement          |               |              |        |                            |
|                     |               |              | ~      | L                          |

### How to Check Status of Registration

#### 1. Click on All Vendor Regs in Process

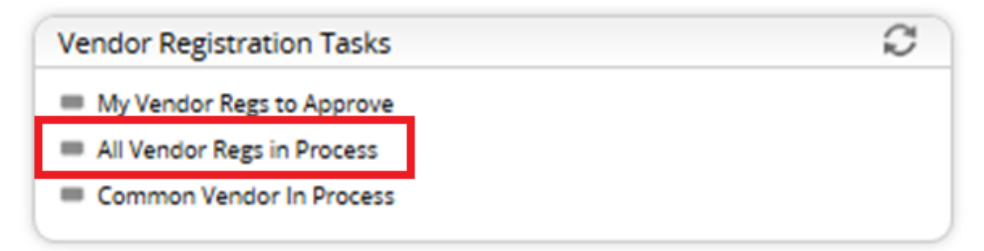

2. Check **Status** to see where it is in the process

| <ul> <li>Search Fields</li> </ul> |                 |      |   |                     |      |              |
|-----------------------------------|-----------------|------|---|---------------------|------|--------------|
| TradeStone Id Like                | IP Region       | Like | ~ | PO Name             | Like | $\checkmark$ |
| Billing Name Like                 | Created by User | Like | ~ | 2nd Buyer (US Only) | Like | ~            |

Clear Fields Search Show All Records Per Page default

 $\sim$ 

| ✓ Search List <1 2 3 4 5 . 2 > Goto Pa                    |                   |             |                      |                 |          |                      |                      |         |  |  |  |  |  |
|-----------------------------------------------------------|-------------------|-------------|----------------------|-----------------|----------|----------------------|----------------------|---------|--|--|--|--|--|
| Export to Excel/U.SX.Format)   Export PDE   Save Mry View |                   |             |                      |                 |          |                      |                      |         |  |  |  |  |  |
|                                                           | TradeStone ld 🔍 🧹 | IP Region 🗸 | PO Name 🗸            | Billing Name 🗸  | Status 🗸 | Contact Name 🔍       | Email for PO 🗸       | Creat   |  |  |  |  |  |
|                                                           | REG002159         | US          | SILENT PEOPLE        | SENZA TEMPO SNC | REVEALED | PATRICIA FRAGA ROSEN | INFO@SILENTPEOPLE.IT | PATHAKI |  |  |  |  |  |
|                                                           | REG002165         | US          | SOAP CAULDRON        |                 | REVEALED | EMMA MANN            | SOAPCAULDRON@SONI    | NABHAN  |  |  |  |  |  |
|                                                           | REG002192         | US          | VANDELAY INDUSTRIES  |                 | REVEALED | ART VANDELAY         | ART.VANDELAY@VANDE   | KELLYT1 |  |  |  |  |  |
|                                                           | REG002217         | US          | AMOONA LLC           | AMOONA LLC      | SUBMIT   | AARONA               | INFO@THEMOONDECK     | GRAUZLI |  |  |  |  |  |
|                                                           | REG002245         |             |                      |                 | NEW      |                      | MAJEED@RAHUA.COM     | KRILI1  |  |  |  |  |  |
|                                                           | REG002247         | US          | INSUNG HITECH        |                 | REVEALED | וסטן                 | JUDY_BIAN@CODDY.CO   | LHUNTE  |  |  |  |  |  |
|                                                           | REG002250         | ик          | CALLE DEL MAR        | CALLE DEL MAR   | REJECT   | AZA ZIEGLER          | AZAMARIALUCIA@GMAI   | HILLG7  |  |  |  |  |  |
|                                                           | REG002262         | US          | FINN & CO.           | FINN & CO.      | MOREINFO | MEG SPENCER          | ORDERS@THEFACEOFFI   | OSWALD  |  |  |  |  |  |
|                                                           | REG002264         | US          | BURAK SAN VE TIC LTD |                 | REVEALED | NECLA ORMANCI        | ORMANCINECLA@INTER   | PATTON  |  |  |  |  |  |
|                                                           | REG002265         | ик          | KIVANC DENIM         | KIVANC DENIM    | REJECT   | OMER MERT            | OMER@KIVANCDENIM.C   | EVANSL7 |  |  |  |  |  |
|                                                           |                   |             |                      |                 |          |                      |                      |         |  |  |  |  |  |

### What does the Status mean?

- **NEW**: Buyer has started a registration but hasn't clicked "Create for US" yet
- **REVEALED**: Buyer has "Created" a registration
  - Clicking "Create for US" triggers the registration to be sent to Vendor Relations, so we can send the vendor their initial login information.
  - This means it is currently in the vendor's hands, and they need to complete & submit!
- **SUBMITTED**: The vendor has submitted the registration
  - This means it is pending Buyer 1's approval!
- **BUYER1AP**: Buyer 1 has approved
  - This means it is pending Buyer 2's approval!
- BUYER2AP: Buyer 2 has approved
  - This means it is pending setup by Vendor Relations!
- MORE INFO NEEDED: Buyer has requested more info from vendor
  - This means we are waiting on the vendor to re-submit!
- **REJECTED**: Registration has been rejected
- APPROVED: Registration has received final approval
  - The vendor now has a vendor #!

### What does the IP Status mean?

- LIVE: Vendor is set up to receive PO notifications by e-mail and must accept their orders in Tradestone.
- **NOTLIVE**: Vendor is sent PDF of each order once raised. They do not accept these orders in Tradestone as the orders come through already in ACCEPTED status.
- **INACTIVE**: Buyers will not be able to place POs against vendor records with this IP status.

### Q. What if my Secondary Approver is out of office and I need to get this vendor's registration approved?

- A. For each brand, at least one Registration "Point Person" has been identified. This person(s) will be able to change the Secondary Approver, if need be. Please see below!
  - Urban Outfitters Mallory Bush
  - Anthropologie Diana Mickolas
  - Free People Norrina Brown
  - BHLDN Madeline Thune
  - Production Stefanie Rotta

\*\* The same Buyer may NOT act as the 1<sup>st</sup> and 2<sup>nd</sup> Buyer Contact. Finance requires the registration be approved by Buyers!

Questions?

Contact: Blair Barba (<u>bjones@urbn.com</u>) Gail Swisher(<u>gswisher@urbn.com</u>)